# DYMO®

# LabelManager® 360D

# Bedienungsanleitung

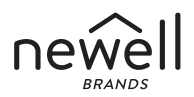

#### Copyright

© 2011-2019 Newell Rubbermaid Europe LLC. Alle Rechte vorbehalten.

Dieses Dokument darf, auch auszugsweise, ohne die vorherige schriftliche Genehmigung von Newell Rubbermaid Europe LLC nicht vervielfältigt, in anderer Form verbreitet oder in eine andere Sprache übersetzt werden.

#### Marken

DYMO und LabelManager sind eingetragene Marken in den USA und anderen Ländern. Alle anderen Marken sind Eigentum der jeweiligen Rechteinhaber.

# Inhalt

| Ihr neues Beschriftungsgerät                      | 6  |
|---------------------------------------------------|----|
| Produktregistrierung                              | 6  |
| Erste Schritte                                    | 6  |
| Anschluss an die Stromversorgung                  | 6  |
| Einlegen des Akkus                                | 7  |
| Wiederaufladen des Akkus                          | 7  |
| Finsetzen der Bandkassetten                       |    |
| Inbetriebnahme des Etikettendruckers              | 9  |
| Ihr Beschriftungsgerät                            |    |
| Fin-/Ausschalten                                  |    |
| LCD-Display                                       |    |
| Format                                            |    |
| Einfügen                                          |    |
| Einstellungen                                     |    |
| CAPS-Modus                                        |    |
| Rücktaste                                         |    |
| Löschen                                           |    |
| Navigationstasten                                 |    |
| Abbrechen                                         |    |
| Formatieren des Etiketts                          | 14 |
| Schriftart                                        |    |
| Schriftgröße                                      |    |
| Schriftstile                                      |    |
| Hinzufügen von Rahmen- und Unterstreichungsstilen |    |
| Verwenden von gespiegeltem Text                   | 17 |

| Ausrichtung des Textes       17         Etiketten mit fester Länge erstellen       18         Erstellen von Etiketten mit zwei Zeilen       19         Verwendung von Cliparts, Symbolen und Sonderzeichen       20         Clipart hinzufügen       20         Einfügen von Symbolen       21         Verwendung der Symboltasten       22 |
|----------------------------------------------------------------------------------------------------|
| Etiketten mit fester Länge erstellen       18         Erstellen von Etiketten mit zwei Zeilen       19         Verwendung von Cliparts, Symbolen und Sonderzeichen       20         Clipart hinzufügen       20         Einfügen von Symbolen       21         Verwendung der Symboltasten       22                                         |
| Erstellen von Etiketten mit zwei Zeilen                                                                                                    |
| Verwendung von Cliparts, Symbolen und Sonderzeichen       20         Clipart hinzufügen       20         Einfügen von Symbolen       21         Verwendung der Symboltasten       22                                                                                                    |
| Clipart hinzufügen                                                                                                    |
| Einfügen von Symbolen                                                                                                    |
| Verwendung der Symboltacten 22                                                                                                    |
| Verwendung der Symboliasten                                                                                                    |
| Einfügen internationaler Zeichen                                                                                                    |
| Druckoptionen                                                                                                    |
| Vorschau des Etiketts                                                                                                    |
| Drucken von mehreren Exemplaren23                                                                                                    |
| Verwendung des Etikettenspeichers24                                                                                                    |
| Speichern des Etiketts                                                                                                    |
| Öffnen gespeicherter Etiketten                                                                                                    |
| Einfügen von gespeichertem Text                                                                                                    |
| Wartung Ihres Beschriftungsgeräts                                                                                                    |
| Problembehandlung                                                                                                    |
| Sicherheitsvorkehrungen bei Verwendung von Akkus                                                                                                    |
| Informationen zum Umweltschutz                                                                                                    |

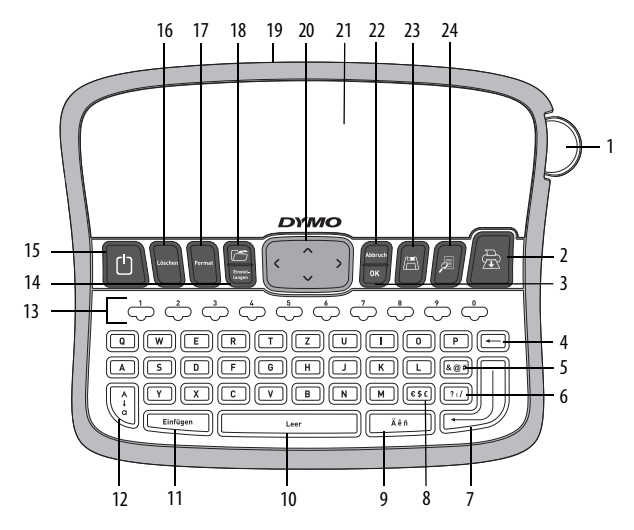

Abbildung 1 DYMO® LabelManager 360D Elektronisches Beschriftungsgerät

Abschneidetaste Umlaute Format 1 9 17 Öffnen Drucken Leertaste 2 10 18 0K Einfügen Netztadapter 3 11 19 4 Rücktaste 12 Großbuchstaben 20 Navigation 5 Symbole - Allgemein Zifferntasten LCD-Display 13 21 Einstellungen Abbrechen 6 Symbole - Satzzeichen 14 22 7 Eingabetaste 15 Ein/Aus Speichern 23 8 Symbole - Währung Löschen 24 Vorschau 16

# Ihr neues Beschriftungsgerät

Mit dem elektronischen Etikettendrucker DYMO<sup>®</sup> LabelManager 360D können Sie eine Vielzahl hochwertiger selbstklebender Etiketten erstellen. Sie können die Etiketten in vielen verschiedenen Schriftarten, Größen und Formatstilen drucken. Der Etikettendrucker verwendet DYMO D1 Bandkassetten mit Breiten von 6 mm (1/4"), 9 mm (3/8"), 12 mm (1/2") oder 19 mm (3/4"). Die Bandkassetten erhalten Sie in vielen verschiedenen Farben.

Unter **www.dymo.com** finden Sie Informationen zu Etiketten und Zubehör für das Beschriftungsgerät.

#### Produktregistrierung

Näheres erfahren Sie auf der Website **www.dymo.com/register**. Hier können Sie Ihren Etikettendrucker auch online registrieren.

# Erste Schritte

Folgen Sie den Anweisungen in diesem Abschnitt, um Ihr erstes Etikett auszudrucken.

## Anschluss an die Stromversorgung

Der Etikettendrucker wird mit einem Lithium-Ionen-Akku betrieben. Um Strom zu sparen, schaltet sich das Beschriftungsgerät automatisch aus, wenn es zwei Minuten lang nicht benutzt wurde.

#### Einlegen des Akkus

Der mit dem Beschriftungsgerät mitgelieferte Akku ist im Lieferzustand teilweise aufgeladen. Der Akku muss vor der ersten Verwendung des Beschriftungs-geräts nicht aufgeladen werden.

#### So legen Sie den Akku ein

- 1 Schieben Sie die Abdeckung des Akkufachs auf und nehmen Sie sie ab. Siehe Abbildung 2.
- 2 Setzen Sie den Akku in das Akkufach ein.

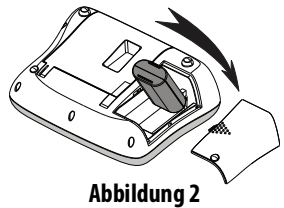

3 Setzen Sie den Akkufachdeckel wieder auf.

HINWEIS Wenn Sie das Beschriftungsgerät längere Zeit nicht verwenden, sollten Sie den Akku aus dem Gerät nehmen.

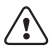

Lesen Sie sich die Sicherheitsmaßnahmen zum Umgang mit Li-Ion-Akkus auf seite 13 durch.

#### Wiederaufladen des Akkus

Das Beschriftungsgerät wird mit einem Netzteil geliefert, um den Akku aufzuladen.

HINWEIS Das Netzteil dient nur zum Aufladen des Akkus und kann nicht zur Stromversorgung für das Beschriftungsgerät verwendet werden.

Verwenden Sie ausschließlich den in dieser Bedienungsanleitung genannten Stromadapter: Adaptermodell DSA-6PFG-12 Fc 120050 (Hinweis: "c" kann EU, UP, UK, US, UJ, JP, CH, IN, AU, KA, KR, AN, AR, BZ, SA, AF oder CA sein) von Dee Van Enterprise Co., Ltd.

#### So laden Sie den Akku auf

- 1 Stecken Sie das Netzteil in den Netzanschluss an der Oberseite des Beschriftungsgeräts.
- 2 Stecken Sie den Netzstecker in eine Netzsteckdose.

#### Einsetzen der Bandkassetten

Der Etikettendrucker wird mit einer Bandkassette geliefert. Unter **www.dymo.com** erhalten Sie Informationen zum Kauf zusätzlicher Bandkassetten.

Die Klinge ist extrem scharf. Beim Wechseln der Etikettenkassette Finger und andere Körperteile von Klinge fernhalten und nicht auf die Schneidetaste drücken.

#### So setzen Sie die Bandkassette ein

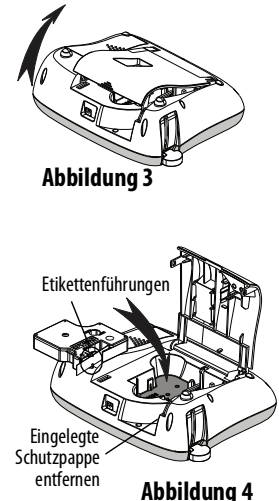

- 1 Heben Sie den Kassettendeckel an, um das Etikettenfach zu öffnen. Siehe Abbildung 3.
- 2 Entfernen Sie vor dem ersten Gebrauch des Etikettendruckers die eingelegte Schutzpappe aus dem Etikettenauswurf. Siehe Abbildung 4.
- **3** Legen Sie die Kassette mit dem Etikett nach oben zwischen den Etikettenführungen ein.

- 4 Drücken Sie die Kassette fest ein, bis sie einrastet. Seihe Abbildung 5.
- 5 Schließen Sie das Bandkassettenfach.

# Inbetriebnahme des Etikettendruckers

Wenn Sie das Gerät zum ersten Mal einschalten, werden Sie gebeten, die

gewünschte Sprache, die Maßeinheiten und die Etikettenbreite auszuwählen. Diese Einstellungen bleiben, bis sie geändert werden.

Sie können diese Einstellungen über die Taste 🛄 ändern.

#### So konfigurieren Sie den Etikettendrucker

- 1 Drücken Sie die Taste 🛄, um das Gerät einzuschalten.
- 2 Wählen Sie die Sprache aus, und drücken die Taste 💷
- 3 Wählen Sie Zoll oder Millimeter aus, und drücken Sie 🔤
- 4 Wählen Sie die Breite der Etikettenkasse aus, die derzeit im Beschriftungsgerät eingelegt ist, und drücken Sie [...].

Sie können jetzt Ihr erstes Etikett ausdrucken.

#### So drucken Sie ein Etikett

- 1 Geben Sie den Text für Ihr erstes Etikett ein.
- 2 Drücken Sie 🖾
- 3 Wählen Sie die Anzahl zu druckender Exemplare aus.

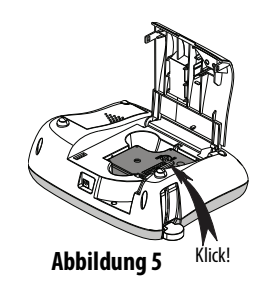

- 4 Drücken Sie zum Drucken auf <sup>™</sup> oder / 🖻 .
- 5 Drücken Sie die Abschneidetaste, um das Etikett zuzuschneiden.

**Herzlichen Glückwunsch!** Sie haben das erste Etikett ausgedruckt. Im Folgenden werden die verfügbaren Optionen zum Erstellen von Etiketten erläutert.

# Ihr Beschriftungsgerät

Machen Sie sich zunächst mit den Tasten und Funktionen Ihres Beschriftungsgeräts vertraut. Siehe Abbildung 1. Im Folgenden wird jede Funktion detailliert beschrieben.

# Ein-/Ausschalten

Mit der Taste (1) schalten Sie das Gerät ein und aus. Wenn das Gerät zwei Minuten lang nicht benutzt wird, schaltet es sich automatisch aus. Wenn sich der Drucker automatisch abschaltet, wird das zuletzt erstellte Etikett gespeichert und angezeigt, wenn das Gerät erneut eingeschaltet wird. Die vorher gewählten Einstellungen zum Formatstil werden ebenfalls gespeichert.

Wenn der Drucker manuell abgeschaltet wird, werden der Etikettentext und die Stileinstellungen nicht gespeichert, und es wird ein leeres Etikett angezeigt, wenn das Gerät wieder eingeschaltet wird.

Falls das aktuelle Etikett noch nicht gespeichert wurde, werden Sie aufgefordert, dies zu tun, wenn Sie das Gerät abschalten.

# LCD-Display

Das Display kann zwei Zeilen auf einmal anzeigen. Die Anzahl der angezeigten Zeichen in jeder Zeile variiert je nach Laufweite.

Mit dem exklusiven grafischen Display von DYMO wird fast jede Formatierung sofort sichtbar.

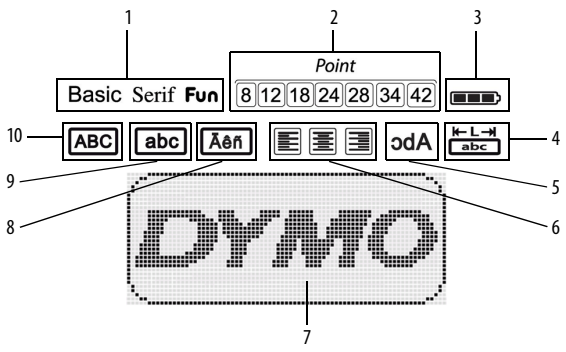

Die Funktionsanzeige am oberen Rand des LCD-Displays wird schwarz angezeigt, wenn eine Funktion ausgewählt ist.

- 1 Schriftart
- 2 Schriftgröße
- 3 Ladestandsanzeige
- 4 Feststehende Etikettenlänge
- 5 Gespiegelter Text

- 6 Textausrichtung
- 7 Bearbeitungsbereich
- 8 Umlaute
- 9 Kleinbuchstaben
- 10 Großbuchstaben

## Format

Mit der Taste werden die Untermenüs für Schriftart, Schriftgröße, Schriftstil, Rahmen und Unterstreichung, Etikettenlänge, Ausrichtung und Gespiegelt angezeigt. Diese Formatierungsfunktionen werden weiter hinten in dieser Bedienungsanleitung beschrieben.

# Einfügen

Über die Taste Text in Ihr Etikett einfügen. Diese Funktionen werden weiter hinten in dieser Bedienungsanleitung beschrieben.

# Einstellungen

Über die Taste () können die Untermenüs für Sprache, Maßeinheiten, Etikettenbreite und Informationen ausgewählt werden.

# CAPS-Modus

Mit der Taste wird die Großschreibung ein- und ausgeschaltet. Bei eingeschaltetem CAPS-Modus, wird CAPS auf dem Display angezeigt und alle eingegebenen Buchstaben erscheinen als Großbuchstaben. Der CAPS-Modus ist standardmäßig eingeschaltet. Wird der CAPS-Modus ausgeschaltet, werden alle Buchstaben als Kleinbuchstaben angezeigt.

## Rücktaste

Mit der Taste

wird das Zeichen links vom Cursor gelöscht.

# Löschen

Über die Taste wordt können Sie den gesamten Text, die Formatierung oder beides löschen.

## Navigationstasten

Sie können Ihr Etikett mit der linken und rechten Navigationspfeiltaste überprüfen und bearbeiten. Mit der Aufwärts- und Abwärtsnavigationstaste können Sie auch durch die Menüoptionen navigieren und anschließend auf () drücken, um eine Auswahl zu treffen.

## Abbrechen

# Formatieren des Etiketts

Sie haben mehrere Formatoptionen zur Auswahl, um Ihr Etikett zu gestalten.

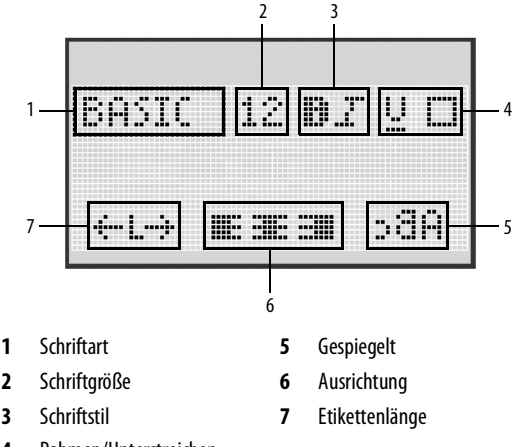

4 Rahmen/Unterstreichen

#### So stellen Sie die Formatierung ein

- 1 Drücken Sie
- 2 Wählen Sie mit den Navigationspfeiltasten die Formatoption aus, die geändert werden soll, und drücken Sie 💌.
- 3 Wählen Sie die Option aus, die auf das Etikett angewendet werden soll, und drücken Sie die Taste [□<sup>∞</sup>].

# Schriftart

Für Ihre Etiketten stehen drei Schriftarten zur Verfügung:

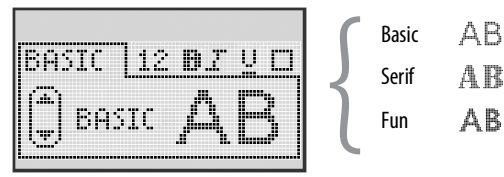

Wählen Sie mit den Auf- und Abwärtsnavigationstasten den Schriftart aus.

# Schriftgröße

Für Ihre Etiketten stehen sieben Schriftgrößen zur Verfügung:

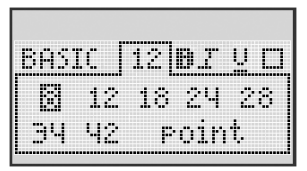

Die verfügbaren Schriftgrößen hängen von der gewählten Etikettenbreite ab. Die Schriftgröße wird auf alle Zeichen auf einem Etikett angewendet.

| Etikettenbreite | Verfügbare Schriftgrößen         |
|-----------------|----------------------------------|
| 6 mm (1/4")     | 8 Punkte                         |
| 9 mm (3/8″)     | 8, 12, 18 Punkte                 |
| 12 mm (1/2″)    | 8, 12, 18, 24, 28 Punkte         |
| 19 mm (3/4")    | 8, 12, 18, 24, 28, 34, 42 Punkte |

 Wählen Sie mit der Auf- und Abwärts- sowie der linken und rechten Navigationspfeiltaste die Schriftgröße aus.

# Schriftstile

Sie können aus sechs verschiedenen Schriftstilen wählen:

| BASIC 28 BIUD<br>Grannel<br>Gfett |                  |          |
|-----------------------------------|------------------|----------|
| () fett                           | BASIC            | 28 DI YO |
| effett                            | /7. <b>198</b> 8 |          |
| lefett                            | l Innshi         | Щ£U      |
|                                   | ltet fet         | .t       |

| Normal     | AaBb |
|------------|------|
| Fett       | AaBb |
| Kursiv     | AaBb |
| Kontur     | AaBb |
| Schattiert | AaBb |
| Vertikale  | ≺രനാ |
|            |      |

Wählen Sie mit der Auf- und Abwärtsnavigationstaste den Schriftstil aus.

## Hinzufügen von Rahmen- und Unterstreichungsstilen

Sie können Ihren Text durch einen Rahmen- oder Unterstreichungsstil hervorheben.

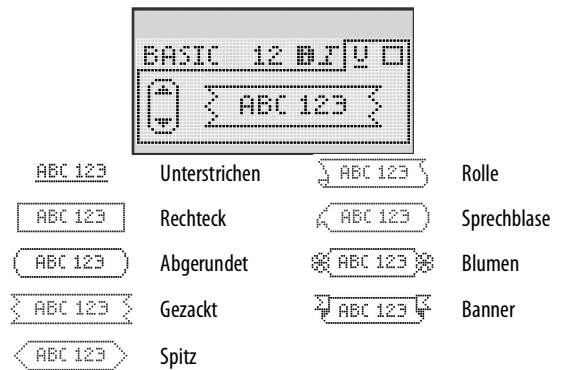

 Wählen Sie mit der Auf- und Abwärtsnavigationstaste den Rahmen oder Unterstreichungsstil aus.

Ein Etikett kann unterstrichen oder in einen Rahmen eingebettet werden, aber nicht beides zusammen. Wenn Sie Rahmen in zweizeiligen Etiketten verwenden, wird ein Rahmen um beide Zeilen gezogen. Bei der Verwendung von Unterstreichung bei Etiketten mit zwei Zeilen werden beide Zeilen unterstrichen.

## Verwenden von gespiegeltem Text

Das Format "Gespiegelt" ermöglicht das Ausdrucken von Texten in Spiegelschrift.

| β | Be |  | ľ. |
|---|----|--|----|
|---|----|--|----|

 Wählen Sie mit der linken und rechten Navigationspfeiltaste das Spiegelformat aus.

## Ausrichtung des Textes

Sie können den zu druckenden Text rechtsbündig, linksbündig oder mittig ausrichten. Die voreingestellte Ausrichtung ist zentriert.

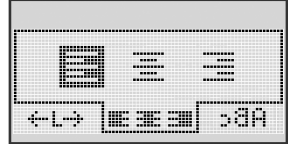

 Wählen Sie mit der linken und rechten Navigationspfeiltaste die Textausrichtung aus.

# Etiketten mit fester Länge erstellen

Normalerweise wird die Länge des Etiketts durch die Länge des Textes bestimmt. Sie können die Länge des Etiketts jedoch für einen bestimmten Zweck einstellen.

Wenn Sie Etiketten mit fester Länge auswählen, wird die Textgröße automatisch an die Etikettengröße angepasst. Wenn eine Anpassung des Textes auf dem Etikett mit fester Länge fehlschlägt, wird eine Meldung angezeigt, die die Mindestlänge eines Etiketts für diesen Text nennt. Sie können Etiketten mit einer festen Länge von bis zu 400 mm auswählen.

#### So stellen Sie eine feste Länge ein

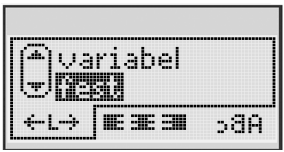

1 Wählen Sie mit der Auf- und Abwärtsnavigationstaste die Option für die feste Länge aus.

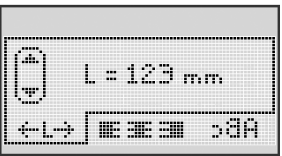

2 Wählen Sie mit der Auf- und Abwärtsnavigationstaste die Etikettenlänge aus, oder geben Sie mit den Zahlentasten die Etikettenlänge ein.

## Erstellen von Etiketten mit zwei Zeilen

Sie können höchstens zwei Zeilen auf einem Etikett drucken. Es kann nur eine Textzeile auf Etiketten von 6 mm (1/4") Breite gedruckt werden.

#### So erstellen Sie ein Etikett mit zwei Zeilen

- 1 Geben Sie den Text für die erste Zeile ein und drücken Sie 🔐.
- 2 Geben Sie den Text für die zweite Zeile ein.
- 3 Drücken Sie auf 慮, und Ihre Etiketten werden gedruckt.

# Verwendung von Cliparts, Symbolen und Sonderzeichen

Sie können bei Ihren Etiketten Cliparts, Symbole, Satzzeichen und andere Sonderzeichen hinzufügen.

## Clipart hinzufügen

Der Etikettendrucker unterstützt die unten angebildete Cliparts.

| 1         | $\mathbf{+}$ | ←                 | →            |         | Ĩ        | A | <b>6</b> 8 | and the second | ۳   |
|-----------|--------------|-------------------|--------------|---------|----------|---|------------|----------------|-----|
| Û         | Û            | N                 | ≌            |         |          | đ |            |                | (B) |
| 4         | Ĵ            | $\leftrightarrow$ | $\checkmark$ | ×       | Â        | æ | A          | A              |     |
| Ŧ         | 6            | Ð                 | Ţ            | ø       | A        | A | Ð          | Ċ              |     |
| ©         | R            | тм                | CE           |         | <b>1</b> | þ | ŝ          | Y              | 11  |
| A         | (B)-         | $\times$          |              |         | <b></b>  | * | Ű          | ♪              | ۲   |
| $\odot$   | $\odot$      |                   | Ť.           | ŧ       | Ť        | Ŷ | ÷,         | •              |     |
|           | Ť            | 0                 | ğ            | X       | 4        | 8 | ٢          |                | Ο   |
| +         | Ô            | া                 | Ś            | ®X<br>® | $\Delta$ |   | 8          | 8              | I   |
| $\square$ |              |                   | ĵ            |         | *        | ٠ | *          | •              | •   |

#### So fügen Sie Cliparts ein

- 1 Drücken Sie Einfügen, wählen Sie **Clip Art** aus, und drücken Sie 💽.
- 2 Wählen Sie mit der Auf- und Abwärts- sowie der Links- und Rechtsnavigationstaste die gewünschte Clipart aus.
- 3 Wenn Sie die gewünschte Clipart sehen, drücken Sie 🔯, um sie in das Etikett einzufügen.

# Einfügen von Symbolen

# Der Etikettendrucker unterstützt den unten abgebildeten erweiterten Symbolsatz.

| ?   | !   | _   | -   | :            |
|-----|-----|-----|-----|--------------|
|     |     | ,   |     | ;            |
| ,   | I.  | ć   | /   | ١            |
| &   | @   | #   | %   | ‰            |
| I   | (   | )   | {   | }            |
| [   | ]   | 0   | •   | *            |
| +   | -   | х   | ÷   | $\checkmark$ |
| ^   | ~   | и   | =   | ¥            |
| ±   | <   | >   | ≤   | ≥            |
| €   | £   | \$  | ¢   | ¥            |
| 1⁄3 | 2/3 | 1⁄8 | 5⁄8 | 7⁄8          |
| 1⁄4 | 1/2 | 3⁄4 | 3⁄8 | §            |
| 0   | 1   | 2   | 3   | 4            |

| 5 | 6 | 7 | 8 | 9 |
|---|---|---|---|---|
| 0 | 1 | 2 | 3 | 4 |
| 5 | 6 | 7 | 8 | 9 |
| α | β | γ | δ | ε |
| ζ | η | θ | 1 | к |
| λ | μ | v | ξ | 0 |
| π | ρ | σ | т | U |
| φ | х | Ψ | ω |   |
| A | В | Г | Δ | Е |
| Z | н | Θ | I | к |
| Λ | М | N | Ξ | 0 |
| П | Р | Σ | Т | Y |
| Φ | х | Ψ | Ω |   |

#### So fügen Sie ein Symbol ein

- 1 Drücken Sie Einfügen, wählen Sie **Symbols** (Symbole) und drücken Sie OK.
- 2 Wählen Sie mit den der Auf- und Abwärts- oder der linken und rechten Navigationspfeiltaste das gewünschte Symbol aus.
- 3 Wenn Sie beim gewünschten Symbol sind, drücken Sie <u>→</u>, um das Symbol in das Etikett einzufügen.

## Verwendung der Symboltasten

Sie können Symbole einfach über die Allgemeine Symboltaste, Satzzeichenund Währungstasten einfügen.

#### So fügen Sie schnell ein Symbol ein

- 1 Drücken Sie Folgendes:
  - (?:/), um ein Satzzeichen hinzuzufügen.
  - (@#), um ein allgemeines Symbol hinzuzufügen.
  - (E\$E), um ein Währungssymbol hinzuzufügen.
- 2 Wählen Sie das gewünschte Symbol aus, und drücken Sie die Taste 💌.

## Einfügen internationaler Zeichen

Der Etikettendrucker unterstützt den erweiterten lateinischen Zeichensatz.

Nach dem Drücken der Umlaut-Taste werden durch Drücken einer Buchstabentaste alle verfügbaren Varianten des Buchstabens angezeigt.

Wenn Sie beispielsweise als Sprache Französisch gewählt haben, die Umlaut-Taste drücken und danach auf den Buchstaben **a**, werden **a** à â æ und alle weiteren möglichen Varianten angezeigt. Die Buchstabenvarianten und deren Reihenfolge bei der Anzeige hängen von der eingestellten Sprache ab.

#### So fügen Sie Umlaute und Buchstaben mit Akzent ein

1 Drücken Sie Aen.

Auf dem Display wird angezeigt, dass die Anzeige der Umlaute aktiviert ist.

- Drücken Sie auf eine Buchstabentaste.
   Die Umlaut- und Akzentvarianten werden angezeigt.
- 3 Wählen Sie mit der linken und rechten Navigationspfeiltaste das gewünschte Zeichen aus, und drücken Sie auf .

# Druckoptionen

Sie können das Etikett in der Vorschau anzeigen und mehrere Etiketten drucken.

## Vorschau des Etiketts

Sie können vor dem Druck eine Vorschau des Textes oder Formats des Etiketts anzeigen.

#### So zeigen Sie eine Vorschau des Etiketts an

♦ Drücken Sie ()

Es wird die Etikettenlänge angezeigt. Danach wird, falls erforderlich, der Text des Etiketts über das Display gerollt.

# Drucken von mehreren Exemplaren

Bei jedem Druckvorgang werden Sie gefragt, wie viele Exemplare gedruckt werden sollen. Sie können bis zu zehn Exemplare auf einmal drucken.

#### So drucken Sie mehrere Etiketten

- 1 Drücken Sie
- 2 Wählen Sie die Anzahl zu druckender Exemplare aus oder geben Sie die Anzahl ein, und drücken Sie auf .

Wenn der Druckvorgang beendet ist, wird als Exemplaranzahl wieder der Standardwert 1 eingestellt.

# Verwendung des Etikettenspeichers

Der Etikettendrucker verfügt über eine leistungsstarke Speicherfunktion, mit der der Text von bis zu neun häufig verwendeten Etiketten gespeichert werden kann. Sie können gespeicherte Etiketten aufrufen und Texte in ein Etikett einfügen.

# Speichern des Etiketts

Sie können bis zu neun häufig verwendete Etiketten speichern. Bei der Speicherung eines Etiketts werden der Text und die Formatierung gespeichert.

#### So speichern Sie das derzeitige Etikett

- 1 Drücken Sie [[]]. Der erste verfügbare Speicherplatz wird angezeigt.
- 2 Navigieren Sie mit den Navigationspfeiltasten durch die Speicherplätze. Sie können ein neues Etikett an jedem Speicherplatz speichern.
- 3 Wählen Sie einen Speicherplatz und drücken Sie <sup>™</sup>.
  - Ihr Etikett wird gespeichert und es wird zurück zum Etikett geschaltet.

# Öffnen gespeicherter Etiketten

Sie können gespeicherte Etiketten später problemlos wieder aufrufen.

#### So öffnen Sie gespeicherte Etiketten

- 1 Drücken Sie 🗁. Der erste Speicherplatz wird angezeigt.
- 2 Wählen Sie mit den Navigationspfeiltasten das Etikett, das Sie öffnen möchten, und drücken Sie 🔯.

Wenn Sie ein Etikett an einem Speicherplatz löschen möchten, wählen

Sie diesen aus, und drücken Sie auf die Taste

# Einfügen von gespeichertem Text

Sie können Texte aus gespeicherten Etiketten in das aktuelle Etikett einfügen. Es wird jedoch nur der Text, nicht die Formatierung, gespeichert.

#### So fügen Sie einen gespeicherten Text ein

- 1 Platzieren Sie den Cursor an der Stelle im Etikett, an der der Text eingefügt werden soll.
- 2 Drücken Sie Einfügen, wählen Sie **Gespeicherter Text** und drücken Sie 📧.

Der erste Speicherplatz wird angezeigt.

- 3 Wählen Sie mit den Navigationstasten den Text aus, der eingefügt werden soll.
- **4** Drücken Sie <u>□</u>K.

Der Text wird in das aktuelle Etikett eingefügt.

# Wartung Ihres Beschriftungsgeräts

Ihr Beschriftungsgerät wurde so konstruiert, dass es lange und störungsfrei arbeitet und nur sehr wenig Wartung benötigt. Reinigen Sie den Etikettendrucker von Zeit zu Zeit, damit er immer einwandfrei funktioniert. Reinigen Sie das Schneidmesser immer, wenn Sie die Bandkassette austauschen.

Die Klinge ist extrem scharf. Beim Reinigen des Messers direkten Kontakt mit dem Messer vermeiden.

#### So reinigen Sie das Schneidmesser

1 Nehmen Sie die Bandkassette heraus.

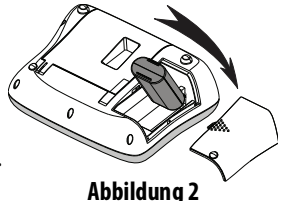

2 Drücken Sie die Abschneidetaste nach unten und halten Sie sie gedrückt, um das Schneidmesser freizulegen. Siehe Abbildung 6.

**3** Reinigen Sie beide Seiten des Messers mit einem Wattebausch und Alkohol.

#### So reinigen Sie den Druckkopf

- 1 Nehmen Sie die Bandkassette heraus.
- 2 Nehmen Sie den Reinigungsstift aus dem Deckel des Etikettenfachs. Wenn Sie keinen Reinigungsstift haben, wenden Sie sich bitte an den DYMO-Kundendienst (http://support.dymo.com).
- **3** Säubern Sie den Druckkopf vorsichtig mit der weichen Seite des Stiftes. Siehe Abbildung 6.

#### Problembehandlung

Prüfen Sie die folgenden Möglichkeiten bei einem Problem mit dem Beschriftungsgerät.

| Fehlermeldung/Störung                                                                                   | Abhilfe                                                                                                    |
|----------------------------------------------------------------------------------------------------|----------------------------------------------------------------------------------------------------|
| Keine Anzeige                                                                                           | <ul> <li>Prüfen Sie, ob das Beschriftungsgerät<br/>eingeschaltet ist.</li> <li>Schließen Sie den Netzadapter an, um den Akku<br/>aufzuladen. Siehe Wiederaufladen des Akkus.</li> </ul>                                                                             |
| Schlechte Druckqualität                                                                                 | <ul> <li>Schließen Sie den Netzadapter an, um den Akku<br/>aufzuladen. Siehe Wiederaufladen des Akkus.</li> <li>Reinigen Sie den Druckkopf.</li> <li>Prüfen Sie, ob die Bandkassette korrekt<br/>eingesetzt ist.</li> <li>Ersetzen Sie die Bandkassette.</li> </ul> |
| Schlechte Schneidleistung                                                                               | Reinigen Sie das Schneidmesser. Siehe <b>Wartung</b><br>Ihres Beschriftungsgeräts.                                                                                                    |
| Printing (Druck)                                                                                        | Keine Maßnahme erforderlich.<br>Die Meldung erscheint, wenn der Druckvorgang<br>abgeschlossen ist.                                                                                                    |
| Too many characters<br>(Zu viele Zeichen)<br>Die maximale Zeichenzahl im Puffer<br>wurde überschritten. | Löschen Sie den Text im Puffer ganz oder teilweise.                                                                                                    |
| Too many lines (Zu viele Zeilen)<br>Die maximale Zeilenzahl wurde<br>überschritten.                     | <ul> <li>Löschen Sie eine Zeile, sodass der Text auf das<br/>Etikett passt.</li> <li>Setzen Sie eine Kassette mit breiteren Bändern ein.</li> </ul>                                                                                                    |
| <b>Charge Battery! (Akku aufladen!)</b><br>Der Akku ist fast leer.                                      | Schließen Sie den Netzadapter an, um den Akku<br>aufzuladen. Siehe <b>Wiederaufladen des Akkus</b> .                                                                                                    |
| Battery Failure! (Problem mit Akku!)<br>Akku ist nicht korrekt eingelegt oder<br>beschädigt.            | <ul> <li>Stellen Sie sicher, dass der Akku korrekt eingesetzt<br/>ist. Siehe Einlegen des Akkus.</li> <li>Tauschen Sie den Akku aus.</li> </ul>                                                                                                    |

| Fehlermeldung/Störung                                                            | Abhilfe                                                                                                    |
|----------------------------------------------------------------------------------|----------------------------------------------------------------------------------------------------|
| Wait - Battery Charging<br>(Bitte warten - Akku wird geladen)                    | Lassen Sie den Akku aufladen, bevor Sie das<br>Beschriftungsgerät vom Netz trennen.                                                  |
| <b>Tape Jam (Bandstau)</b><br>Der Motor stoppt aufgrund eines<br>Etikettenstaus. | <ul> <li>Beseitigen Sie den Etikettenstau und ersetzen Sie<br/>die Bandkassette.</li> <li>Reinigen Sie das Schneidmesser.</li> </ul> |

Wenn Sie weitere Hilfe benötigen, besuchen Sie die DYMO-Website unter **www.dymo.com**.

#### Sicherheitsvorkehrungen bei Verwendung von Akkus

#### Akkutyp: Lithium-Ion, 7.2V 1400 mAh 10.08Wh

Die unsachgemäße Verwendung eines wiederaufladbaren Lithium-ion-Akkus (LiPo-Akku) kann zum Auslaufen der Akkuflüssigkeit, zu Wärmeentwicklung, Rauchbildung, Brandentwicklung oder zu einer Explosion führen. Dadurch kann die Leistung des Akkus beeinträchtigt werden oder dieser sogar vollständig versagen. Außerdem kann durch unsachgemäße Verwendung die im Akku installierte Schutzvorrichtung beschädigt werden, wodurch das Gerät zerstört oder der Anwender verletzt werden könnte. Es ist daher wichtig, dass die nachfolgenden Anweisungen genau befolgt werden.

#### \land Gefahr

- Verwenden Sie den Akku nur im LabelManager 360D Etikettendrucker.
- Zum Aufladen muss der mitgelieferte Ladeadapter (12VDC/0,5A) verwendet werden, und der Akku wird nur aufgeladen, wenn er im Etikettendrucker eingesetzt ist.

- Schließen Sie den Akku auf keinen Fall direkt an eine Steckdose oder einen Auto-Zigarettenanzünder an.
- Bewahren Sie den Akku nicht in der Nähe von Feuer oder in einem Fahrzeug auf, wo die Temperatur 60 °C überschreiten könnte.

#### \land Warnung

• Laden Sie den Akku nicht weiter auf, wenn dieser Vorgang länger als drei Stunden in Anspruch nimmt.

## \land Vorsicht

- Verwenden Sie den Etikettendrucker oder Akku nicht an einem Ort, an dem statische Elektrizität vorhanden sein könnte.
- Verwenden Sie den Etikettendrucker nur bei Raumtemperatur.
- Der Akku darf nur in einem Temperaturbereich von +10 °C bis +35 °C aufgeladen werden.
- Verwenden Sie nur Batterien der Marke DYMO.

# Informationen zum Umweltschutz

Für die Herstellung des von Ihnen gekauften Geräts mussten natürliche Ressourcen verarbeitet und verwendet werden. Es kann daher sein, dass gesundheits- und umweltgefährdende Stoffe enthalten sind.

Damit sie nicht in die Umwelt geraten und diese verschmutzen, empfehlen wir, das Gerät nach Gebrauch in den entsprechenden Sammelstellen zurückzugeben. Dort werden die meisten Bestandteile Ihres Geräts wieder aufbereitet oder umweltfreundlich entsorgt.

Die durchgestrichene Mülltonne auf dem Gerät weist darauf hin, dass es nach Gebrauch diesen Sammelstellen zugeführt und nicht in der Mülltonne entsorgt werden soll.

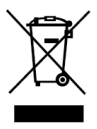

Wenn Sie weitere Informationen zur Entsorgung, Wiederverwertung und zum Recycling dieses Produkts wünschen, kontaktieren Sie Ihr örtliches Müllentsorgungsunternehmen.

Auch DYMO gibt Ihnen gerne weitere Informationen zur Umweltverträglichkeit seiner Produkte.